Accedi su "**Tasse**" e clicca a sinistra il tasto "+ **Nuova tassa**", e inserisci dal menù a tendina la voce "Contributo (Pagopa)" e digita l'importo.

| RICHIESTA INSERIMENTO NUOVA TASSA |                         |            |            |  |
|-----------------------------------|-------------------------|------------|------------|--|
| Inserisci                         |                         |            |            |  |
| Anno Accademico                   | 2021/2022               |            |            |  |
| Tipo tassa                        | CONTRIBUTO - (PagoPA) 🗸 |            |            |  |
| Tipo esonero                      | ~                       |            |            |  |
| Importo ISEE                      | 25000                   | •          |            |  |
| Percentuale su importo %          |                         | 4          |            |  |
| Massimo importo                   |                         | <b>(i)</b> |            |  |
| Data versamento                   |                         | 1          | 4          |  |
| N. Versamento                     |                         | 1          | <b>i</b> ) |  |
| Importo versamento                |                         | 3          |            |  |
| Pagabile dal:                     | 21/10/2021              | 10         | <b>i</b> ) |  |
| Pagabile al:                      | 15/04/2022              | 1          | 4          |  |

Dopo clicca nel menù a sinistra "+ Genera Pagopa" seleziona la tassa e clicca nuovamente il tasto rosso, verrà generato il Pdf del mav di pagamento

|   | + GEN<br>LE 1 | ATTENZIONE<br>selezionate l<br>è inconvertib |            |       |  |
|---|---------------|----------------------------------------------|------------|-------|--|
|   | Sele<br>ziona | MAV\PagoPA                                   | Tipo tassa |       |  |
| - |               | Crea bollett. per<br>questa tassa            | CONTR      | IBUTO |  |

ATTENZIONE! Se non visualizzi subito il PDF del Mav di pagamento controlla che in alto a destra delbrowser non vi sia il pop up bloccato.

CARTA DOCENTE: è possibile effettuare il versamento <u>solo per il</u> <u>Contributo</u> di iscrizione.Carica la ricevuta di versamento con la causale "Carta docente" e scrivi l'importo.